# **TABLET INSTRUCTIONS**

- 1. Passcode: 0442
- 2. Swipe **up** to view Apps
- 3. Track Service Headcount
- 4. Track Attendance of Team
- 5. Submit your Service Report
- 6. Charge after use using cord under counter in Usher's Closest

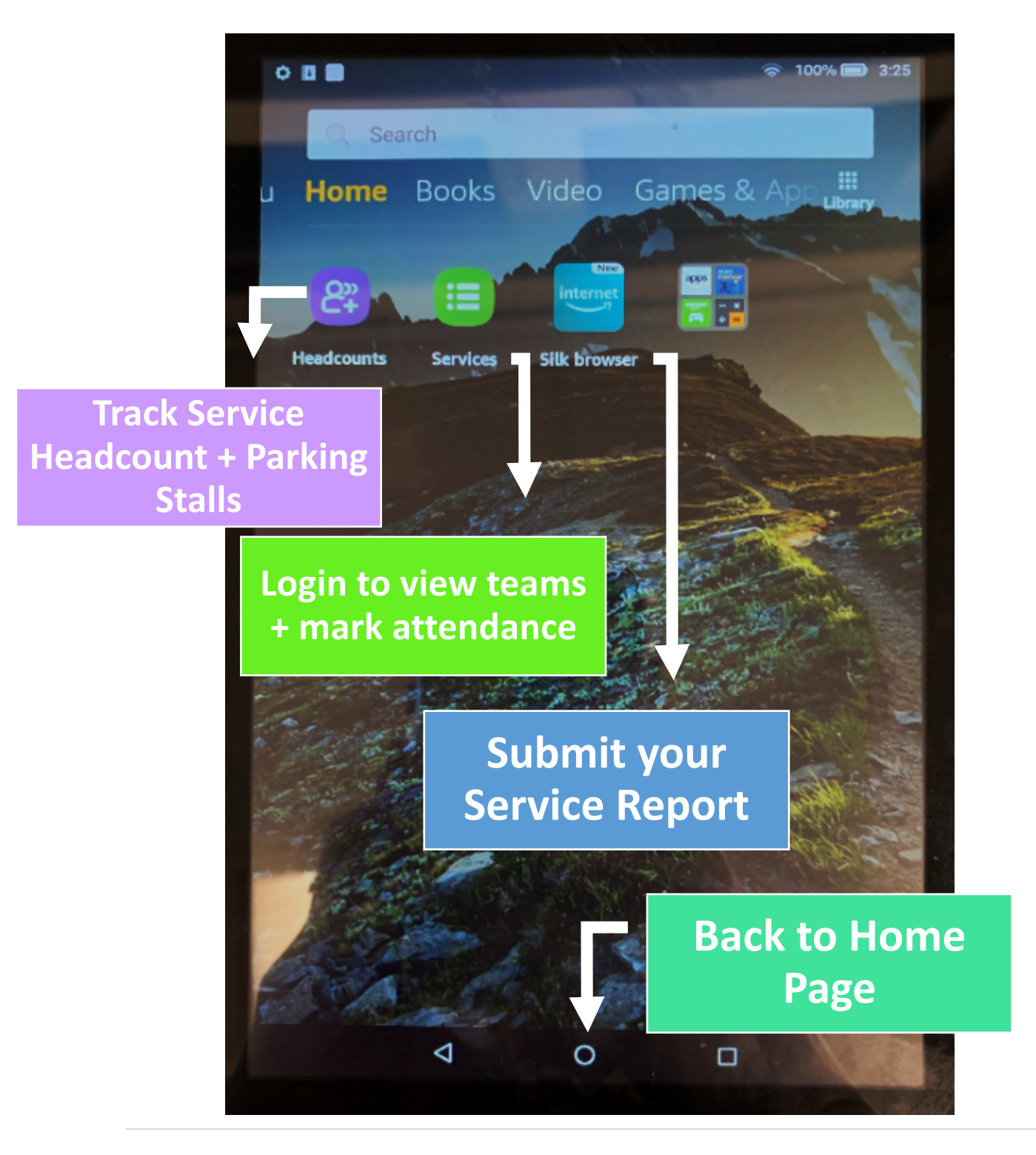

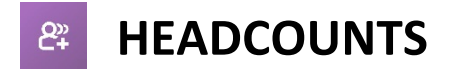

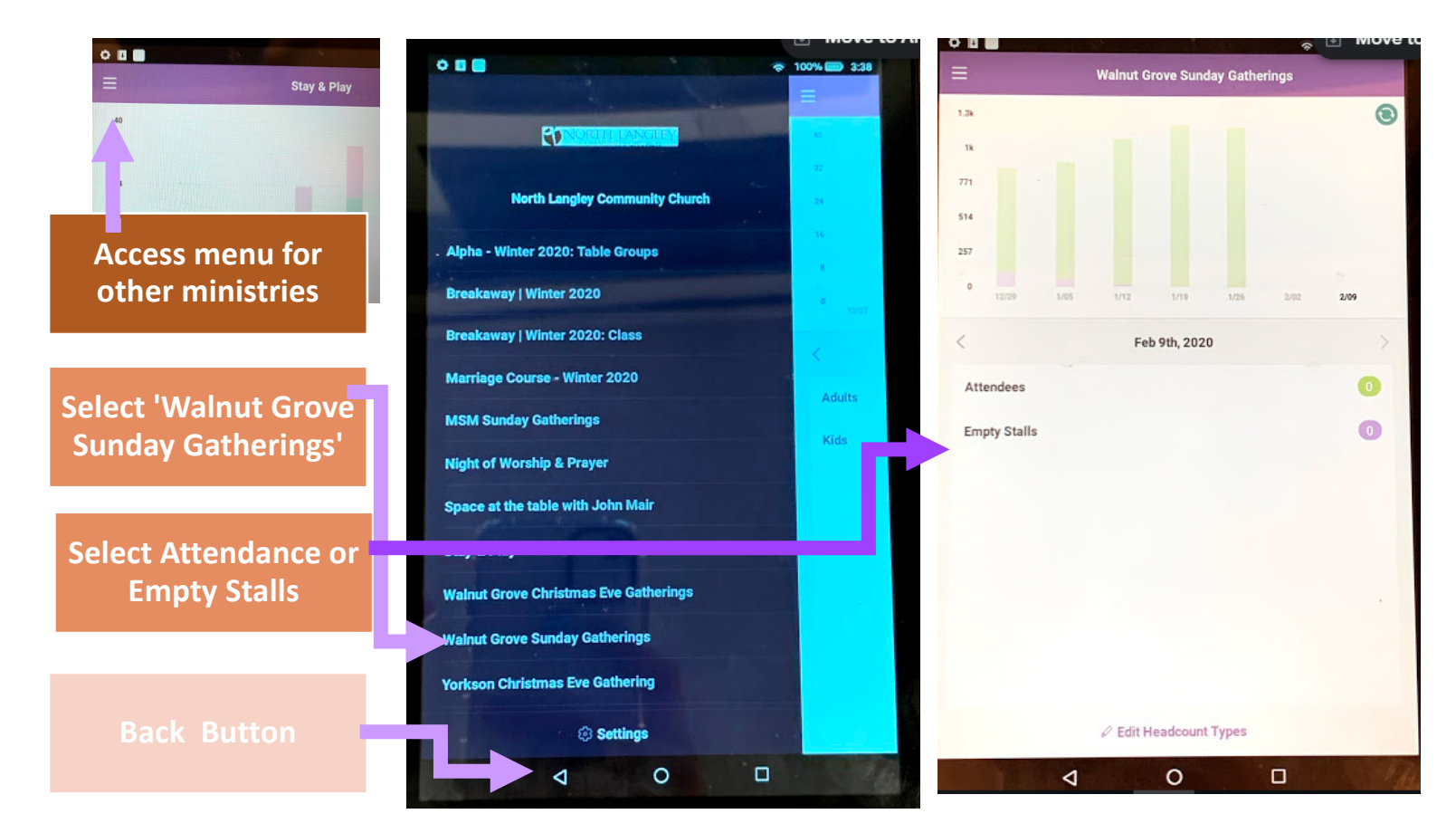

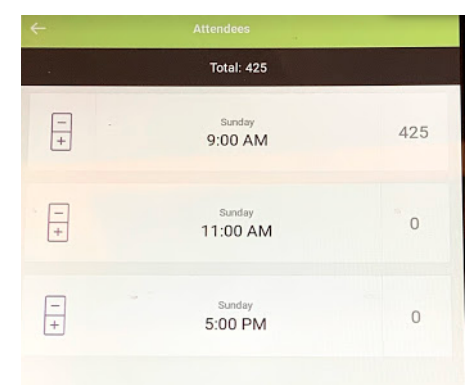

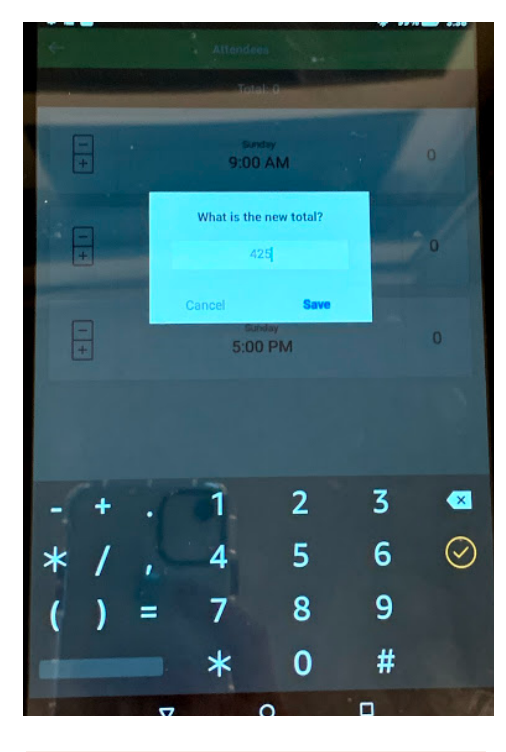

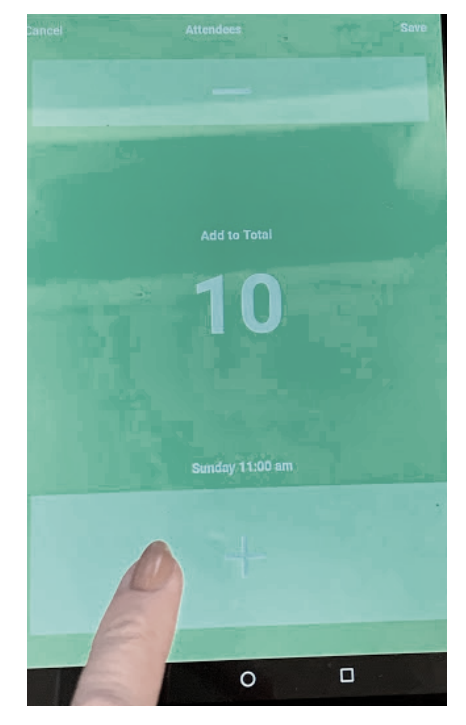

## OR count on tablet

Select '0' to log attendance

0

⊲

**Enter in count** 

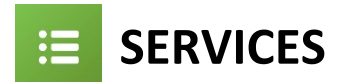

- 1. Log in using your own account username and password.
- 2. Track attendance by confirming members within the app that are present for your service
- 3. If you are every not seeing what you think you should, swipe down on the page to REFRESH the page.

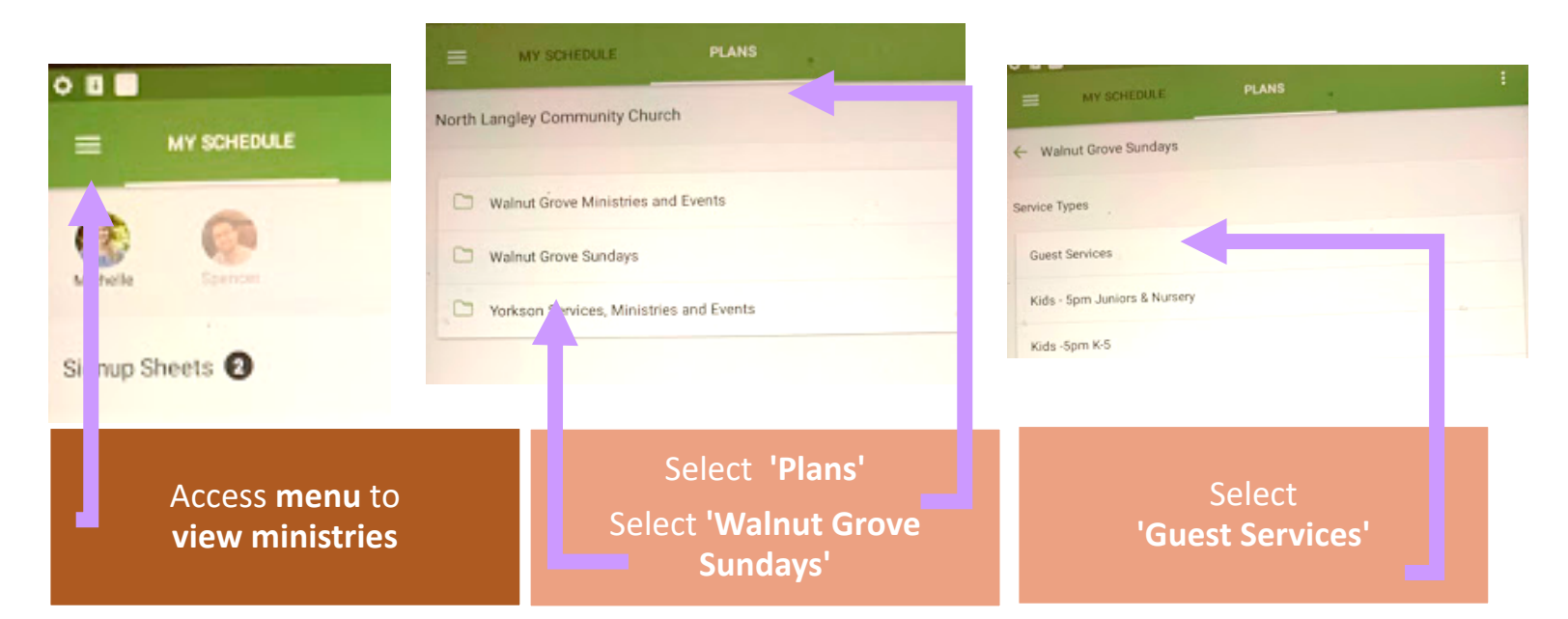

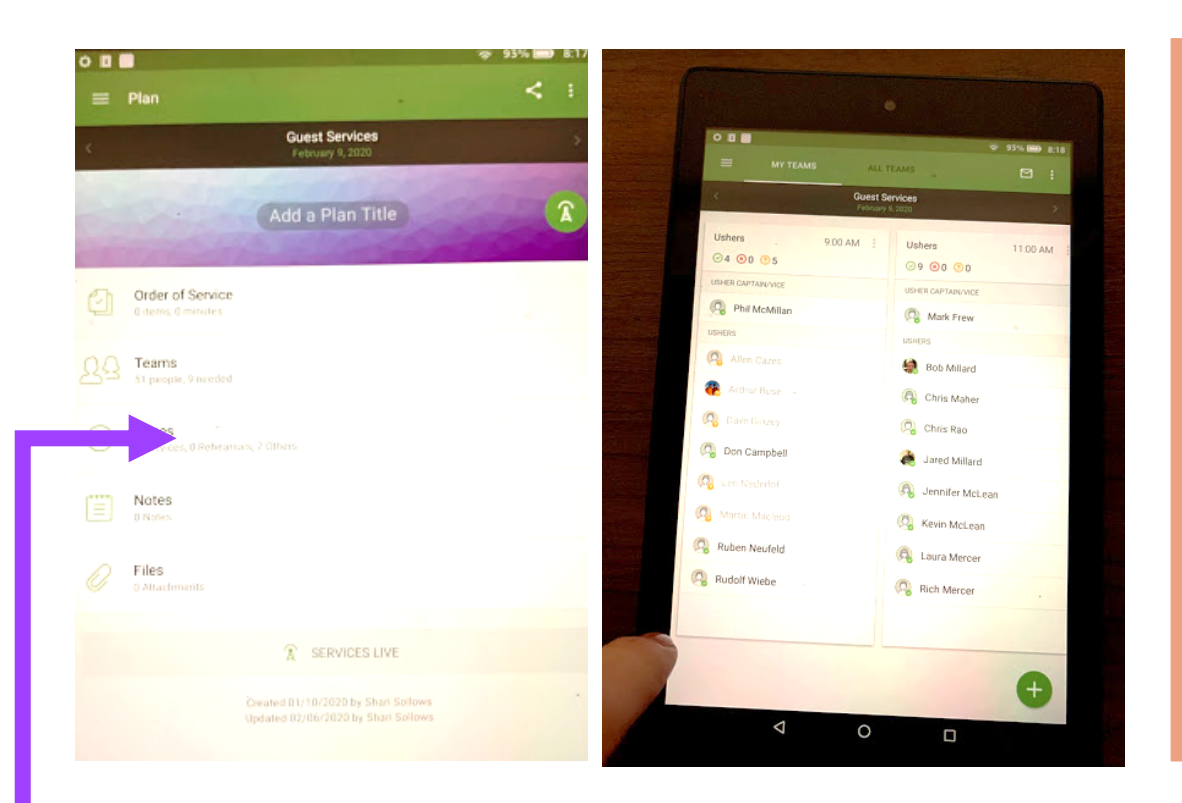

Mark those attending your service by clicking on their name and confirming (if they haven't yet already).

Select <u>SAVE</u> icon in top right corner.

## See *Teams* scheduled for today

Scroll across to see todays teams

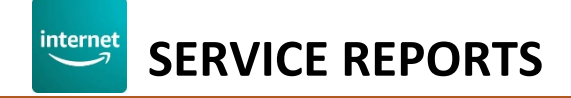

#### Launch Silk Internet Browser.

Open Service Report from 'My Favourites'

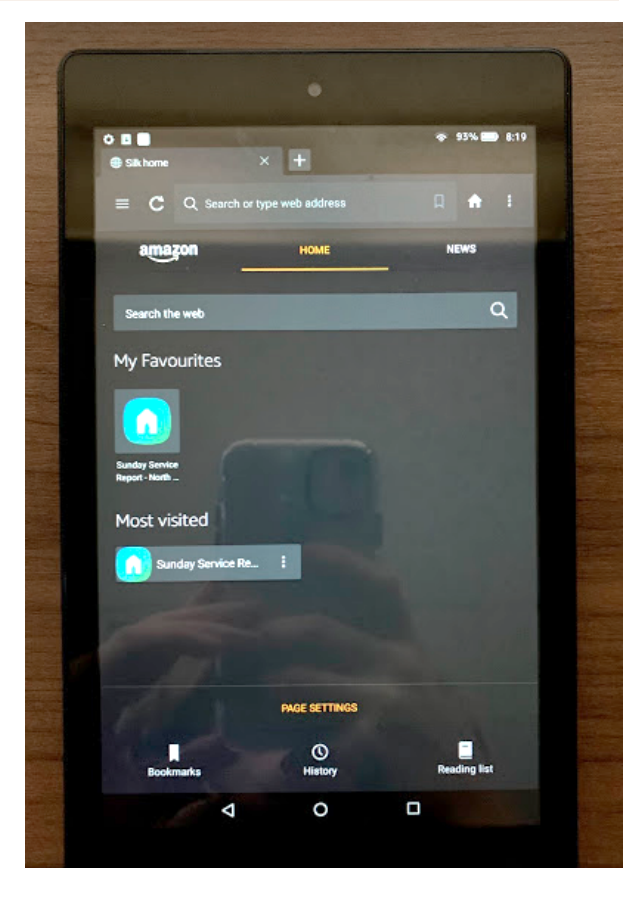

## Fill out fields.

/ou can access other apps and come back to fill in the form **as long as you don't close the app, or refresh the page.** 

### At the end of the service, SUBMIT form.

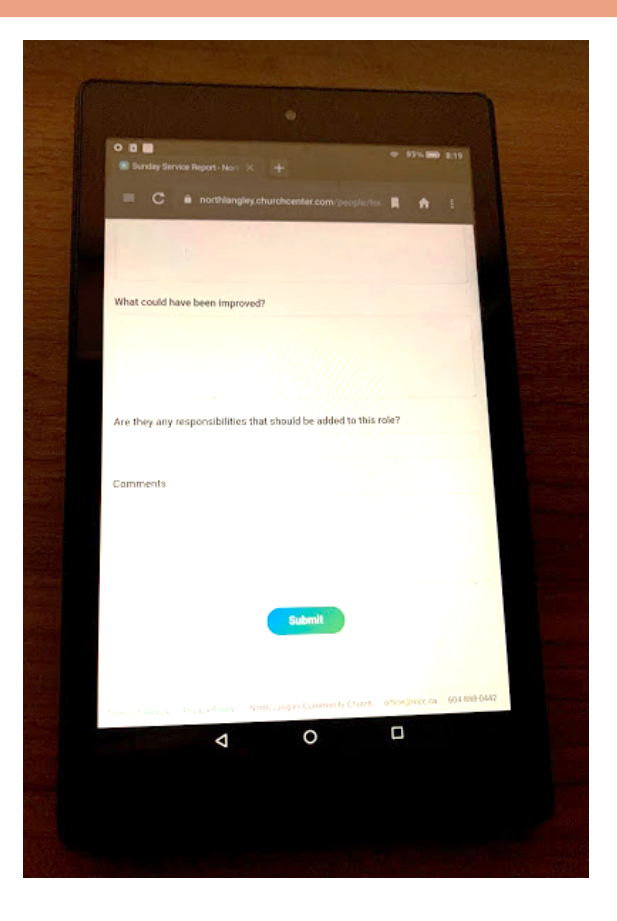

Service reports are auto-sent to office for reporting and will follow up as necessary.

# After the service, place tablet back in Usher Closet, charging it for the next user.